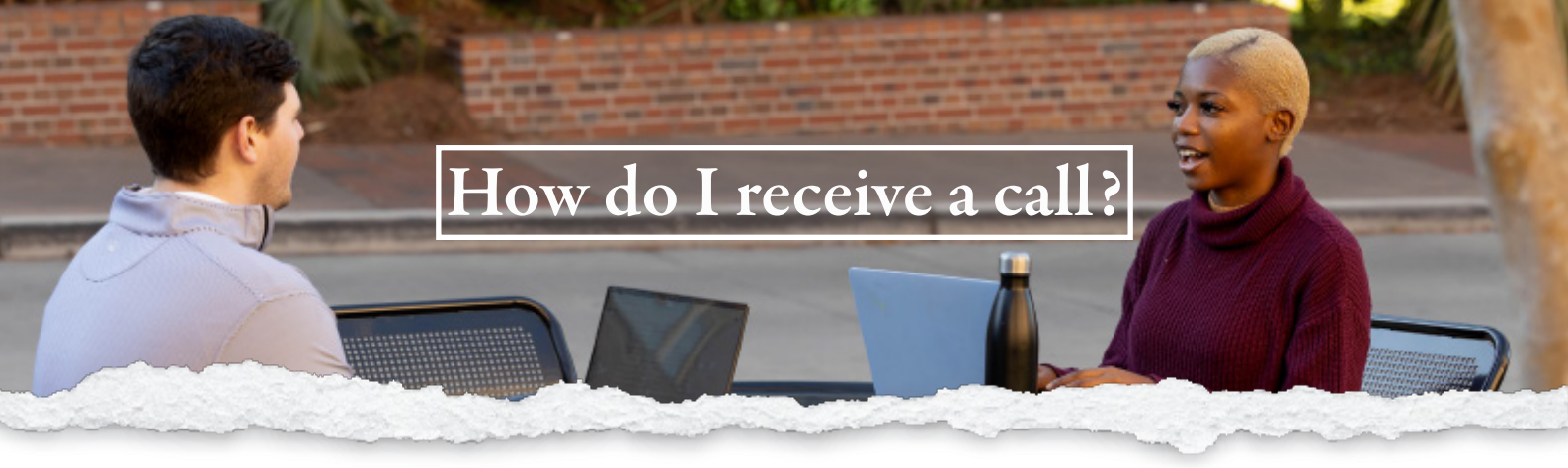

While signed in to Zoom:

## **STEP 1**

During an incoming call, Zoom Phone will display a call notification to help identify the caller. **NOTE:** You will not receive call notifications if you set you status to *Do not disturb*.

## **STEP 2**

Select an option to proceed:

- A. **Accept:** Answer the call.
- B. Decline: Route the caller to your voicemail or disconnect the call, depending on your settings.C. Close icon (x): Ignore the call notification.

## **STEP 3**

If you are currently on a call, you will see these options in the call notification:

- 1. Hold & accept: Place the current call on hold and answer the incoming call. Use the call controls to switch between or merge them into a three-way call.
- **2. Send to voicemail:** Continue the current call and send the incoming call to your voicemail.
- **3. End & accept:** End the current call and answer the incoming call.

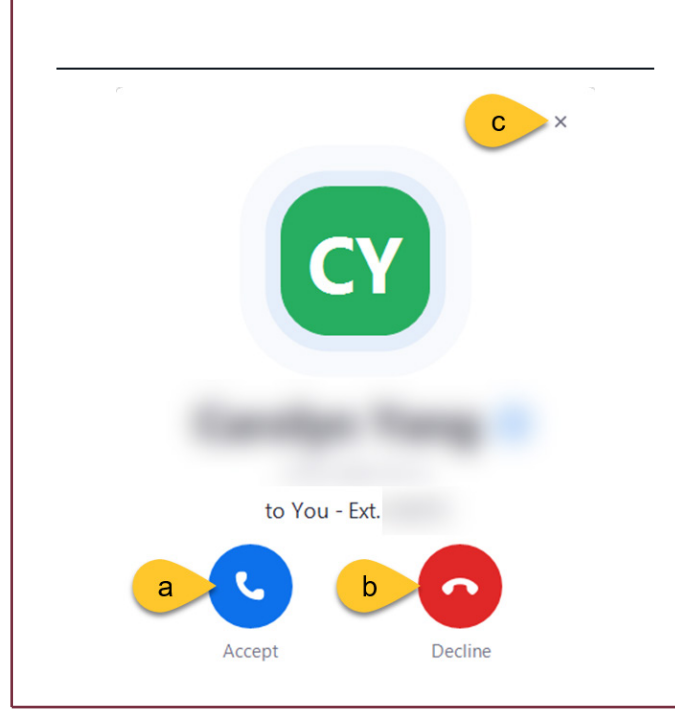

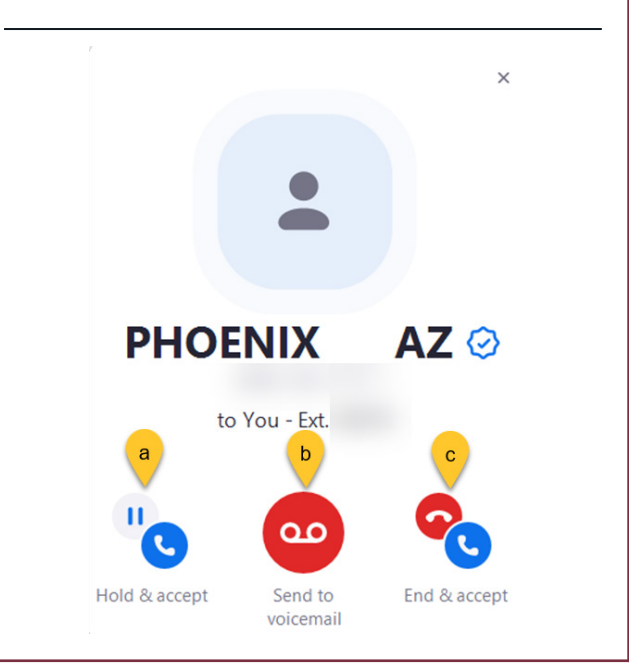

F

60.60

INFORMATION TECHNOLOGY SERVICES

## **NOTES**

• Enroll in the <u>Zoom Phone Settings</u> course to learn more about call handling settings.

mm

• There is no email notification for missed calls. You can view missed calls on the Zoom app's History tab.